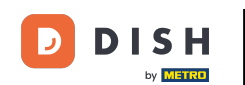

i

Bienvenue sur la page d'accueil de votre boutique en ligne. Ce tutoriel vous présente ses fonctionnalités. Remarque : pour accéder à votre boutique en ligne, accédez aux canaux de vente dans le back-office, sous la section libre-service, et utilisez l'URL correspondante.

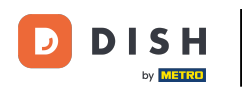

## Aperçu de la boutique en ligne

### DISH POS

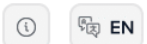

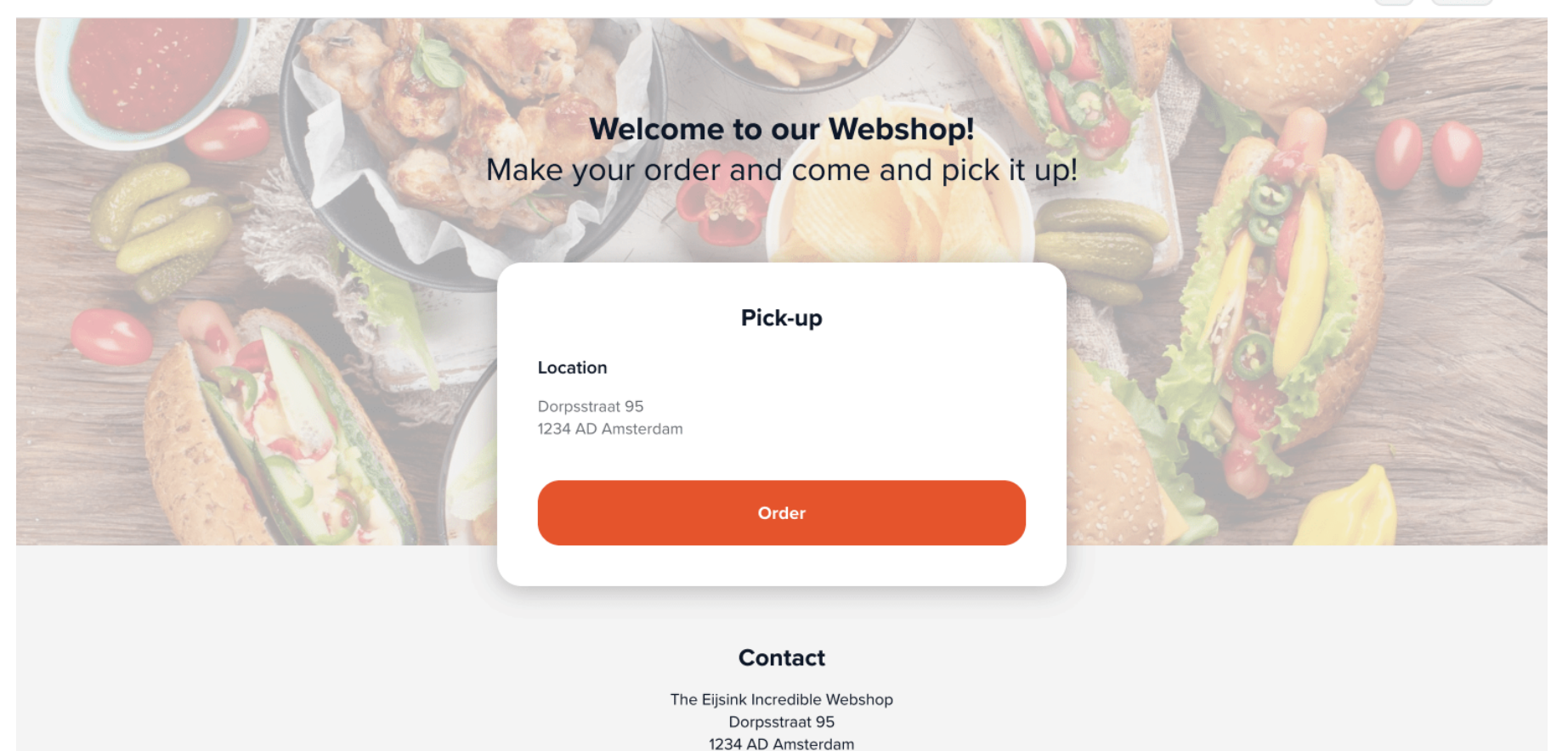

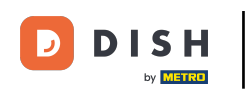

Sur la page d'accueil de votre boutique en ligne, vous verrez le contenu créé dans le back-office pour ce canal de vente. Le client cliquera ensuite sur « Commander » pour accéder à la boutique en ligne.

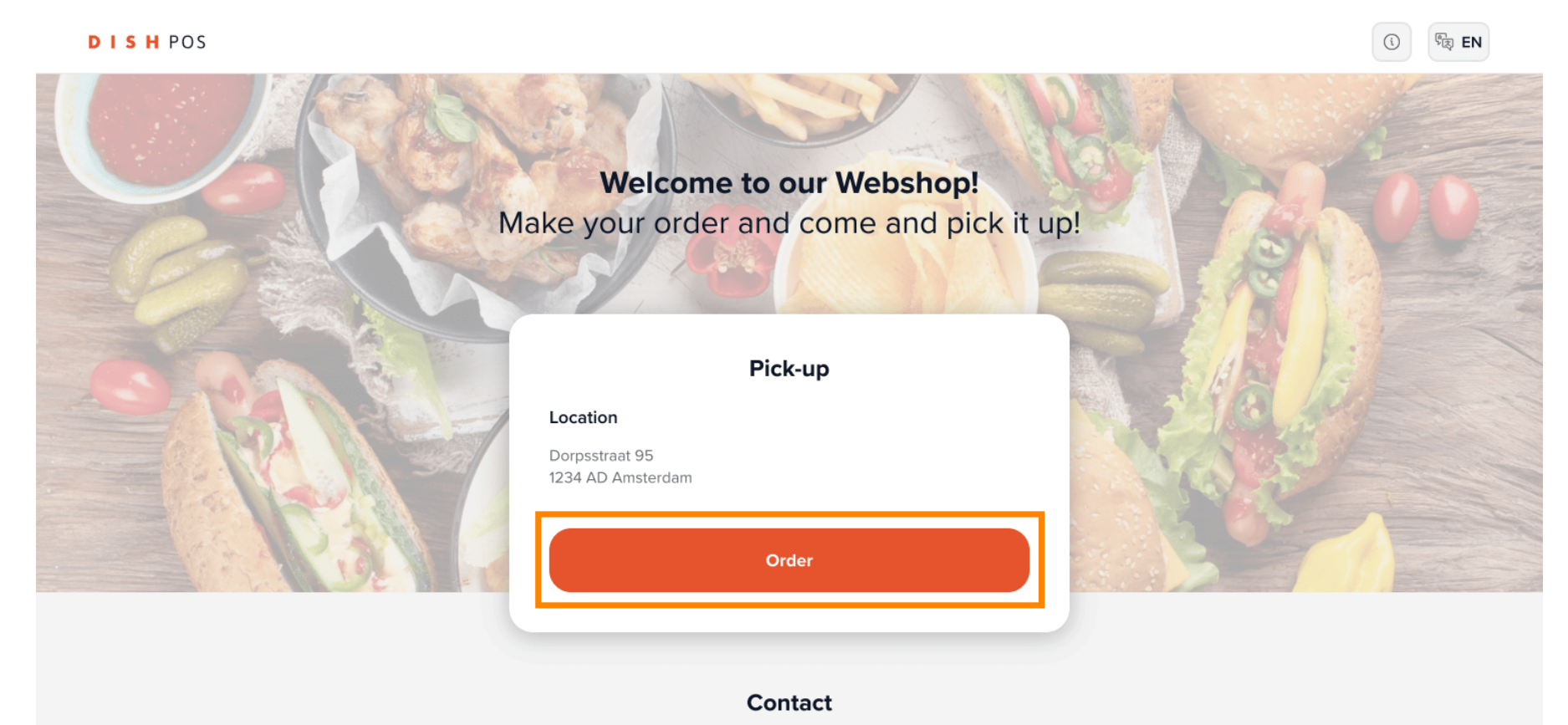

The Eijsink Incredible Webshop Dorpsstraat 95 1234 AD Amsterdam

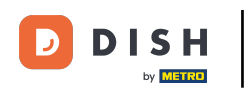

i

Le nom de votre boutique en ligne et son adresse apparaîtront dans le coin supérieur droit de la page.

DISH POS 🔁 EN (1) The Eijsink Incredible Webshop Dorpsstraat 95 1234 AD Amsterdam 0881234567 Hoofdgerechten vlees Main dishes fish Desserts Warm Drinks Frisdranken Sappen Appetizers Q ⇒ Allergens My order Appetizers Onion soup Tomato soup Mushroom soup ()With both yellow and red onions. Add our delicious products! € 4,95 € 3,85 € 4,00 Carpaccio Melon with ham Herb garlic bread Order Carpaccio that is actually vegan! The baguette is gluten free!

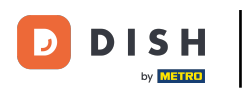

Dans la barre de menu, vous trouverez les différentes catégories de menu. i

**DISH**POS

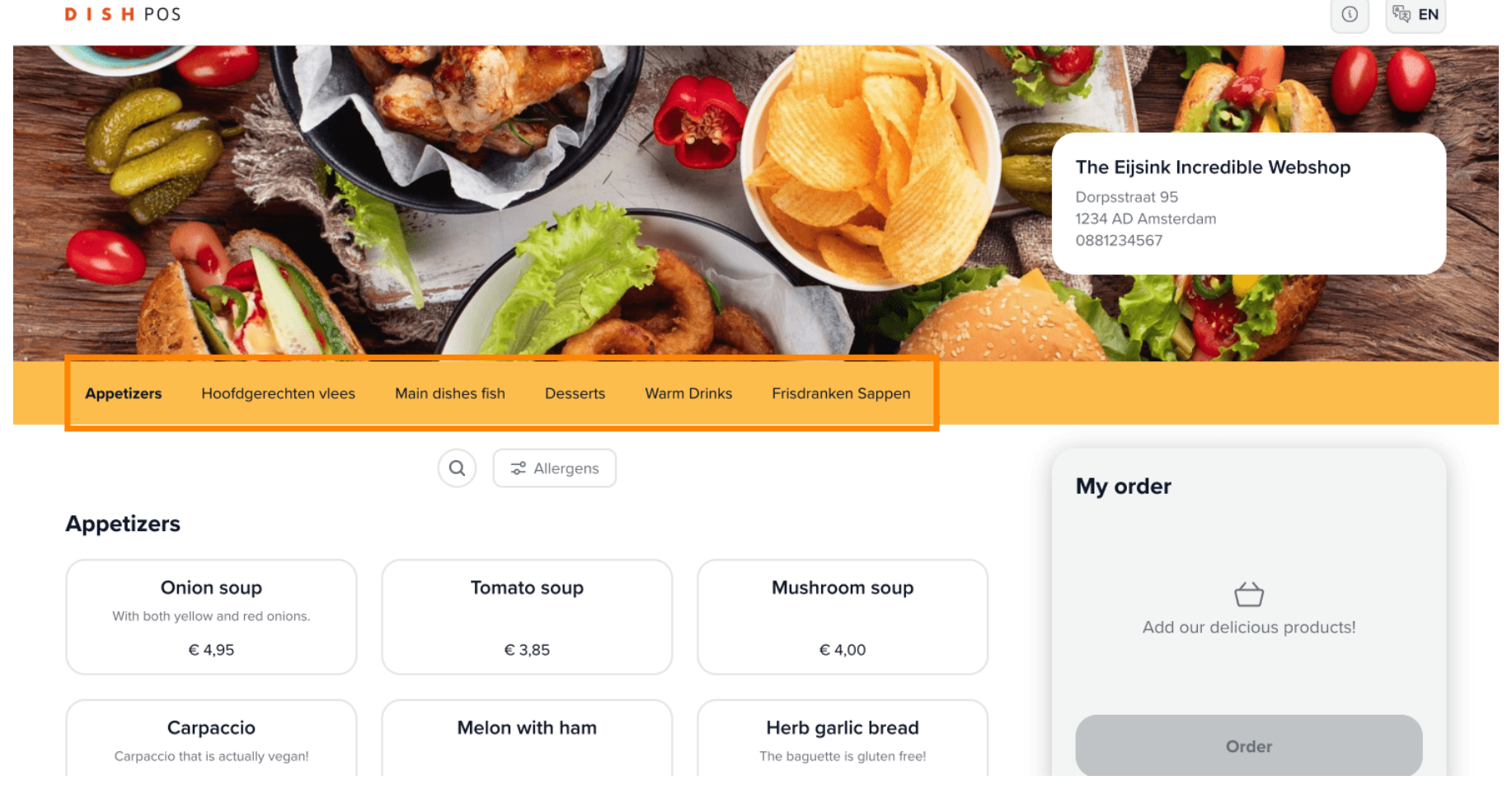

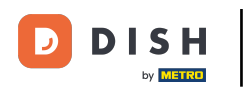

Pour rechercher un produit spécifique, utilisez la fonction de recherche.

DISH POS

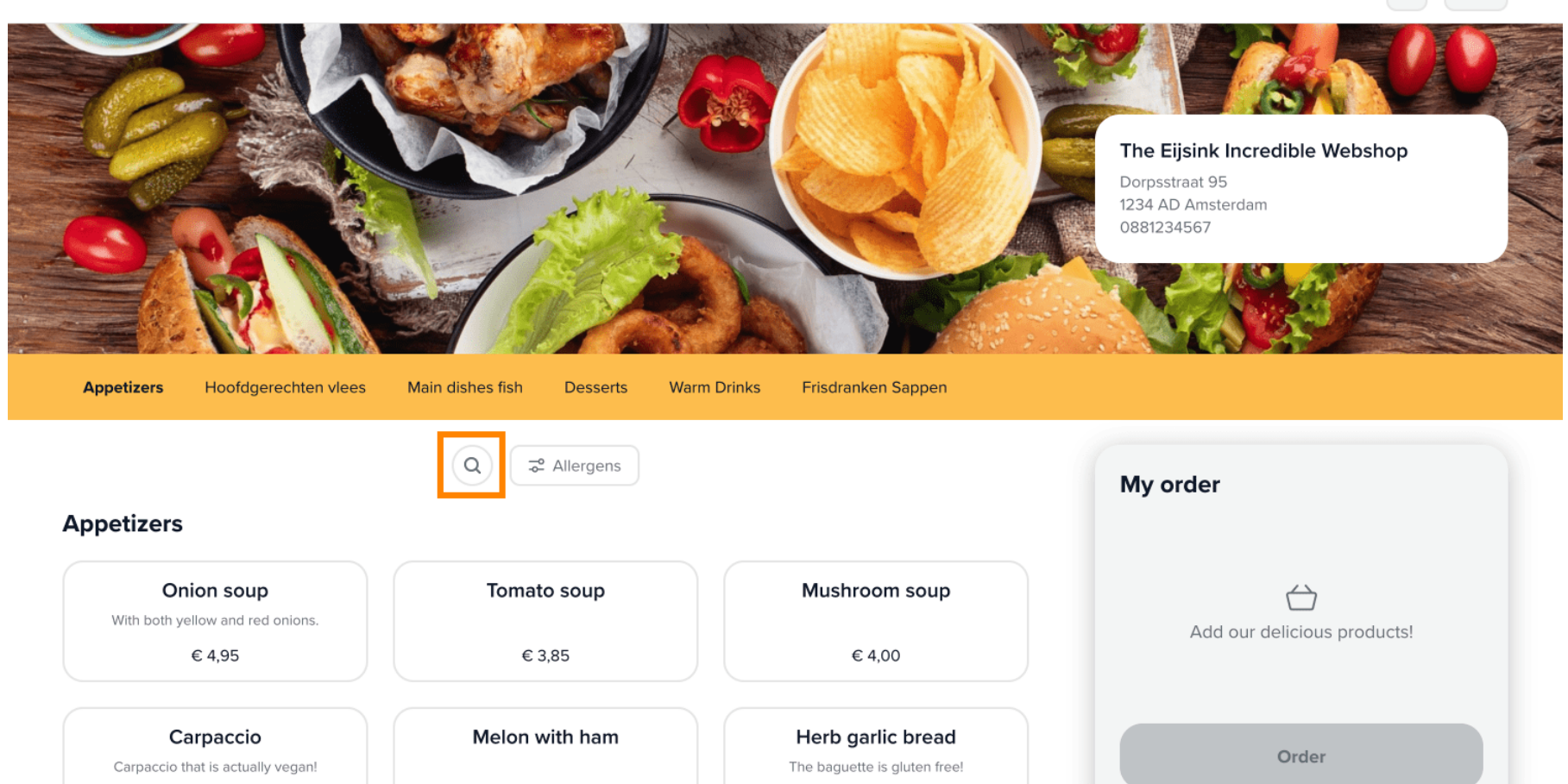

দ্বি EN

(i)

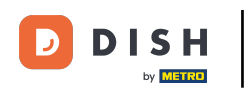

Si vous souhaitez mettre en évidence certains allergènes, cliquez sur le bouton correspondant . i

| DI | S | н | POS |
|----|---|---|-----|
| -  |   |   | 105 |

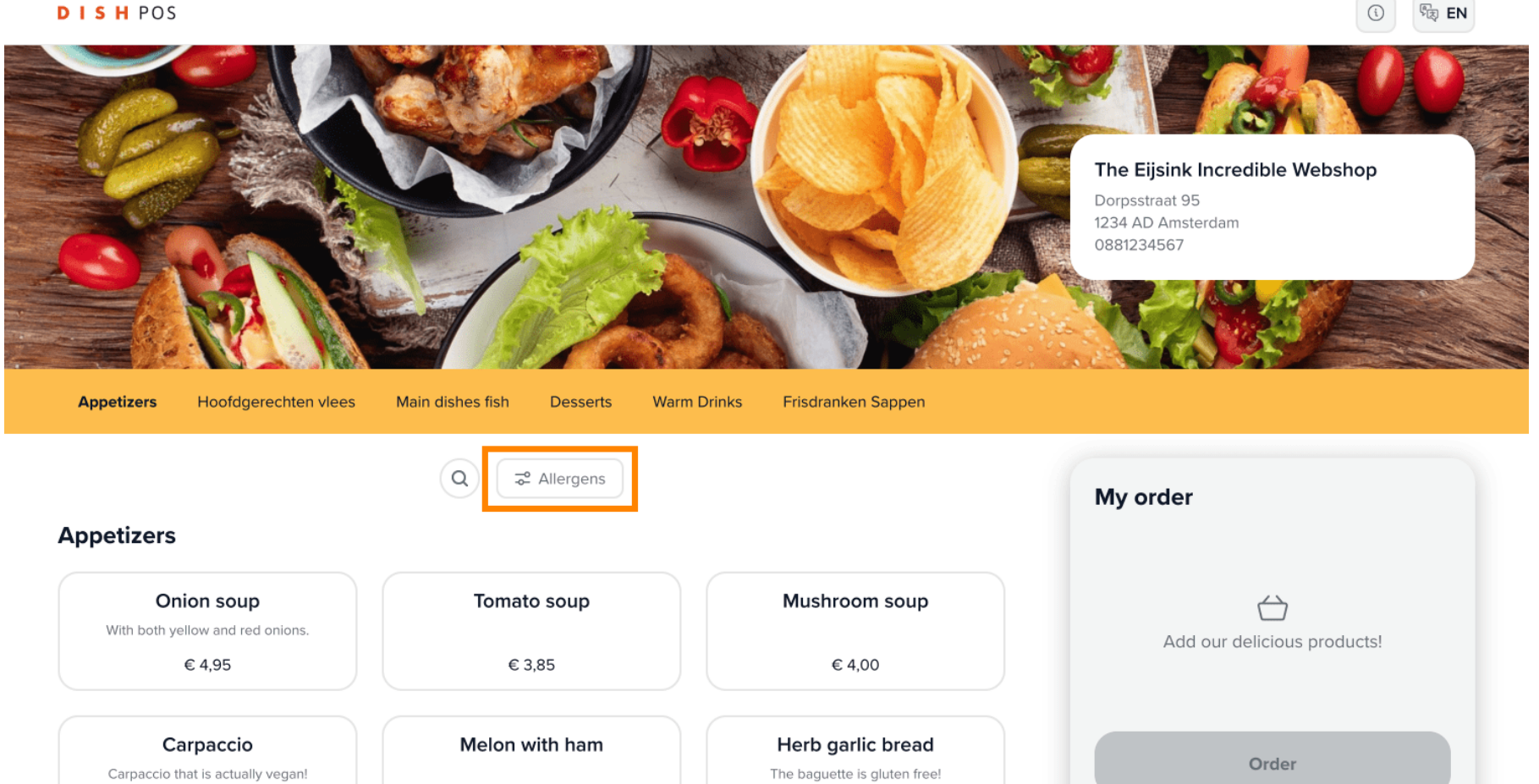

(i)

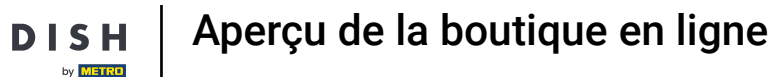

Lorsqu'une certaine catégorie de menu est sélectionnée, les produits seront alors affichés.

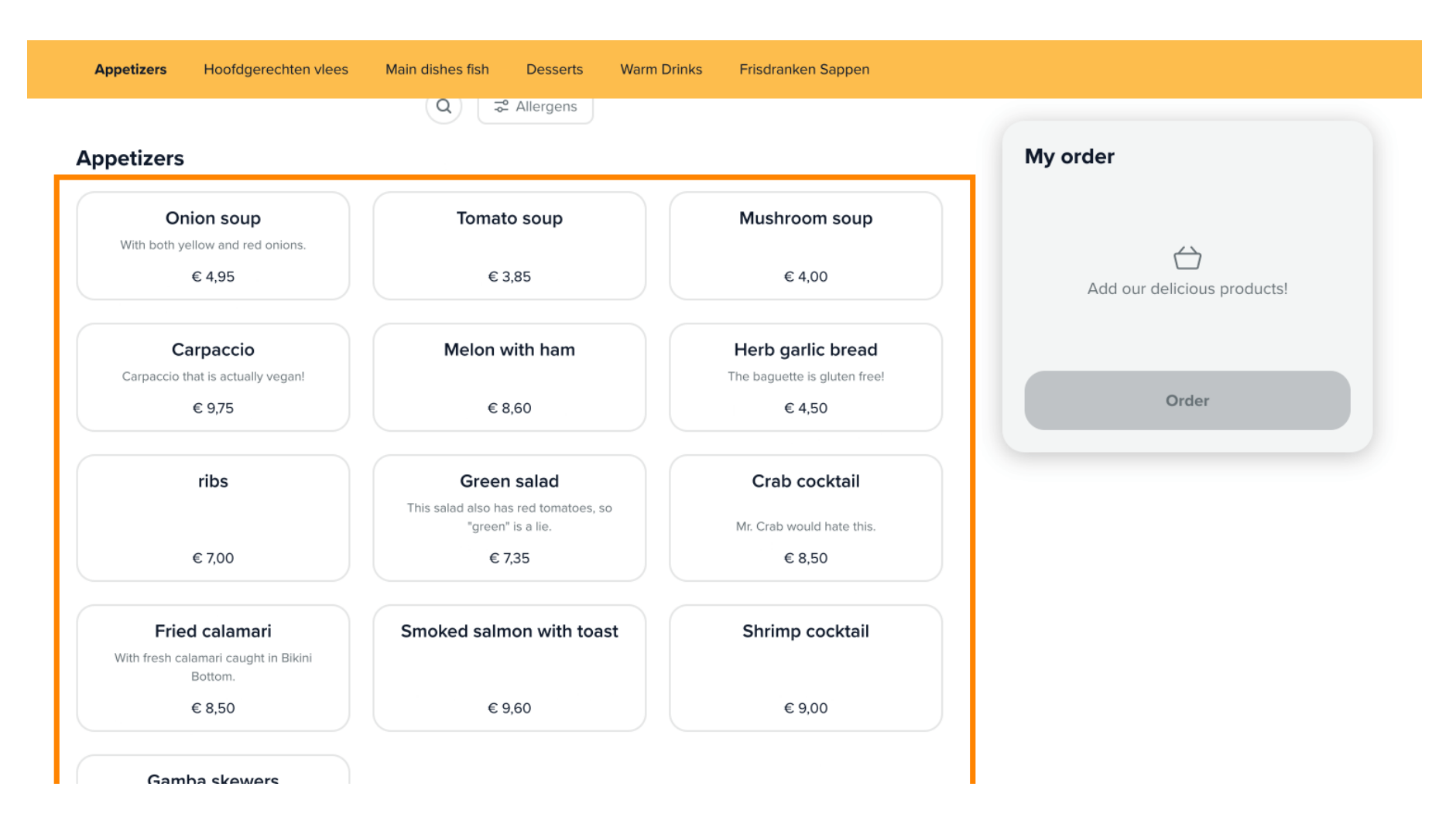

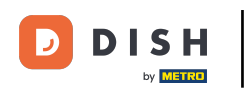

La manière dont les produits sont affichés dans la boutique en ligne peut être ajustée dans le backoffice sous les paramètres d'apparence d'un canal de vente.

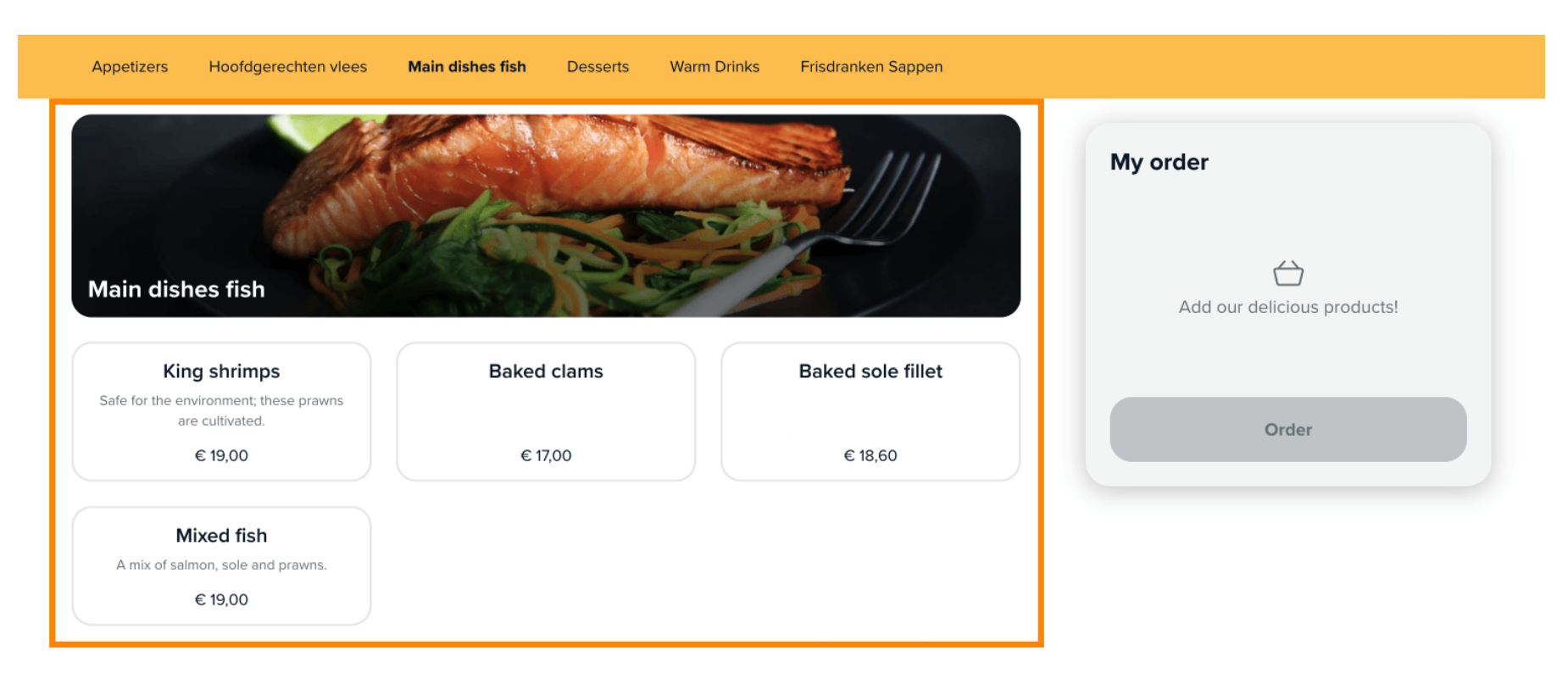

#### Desserts

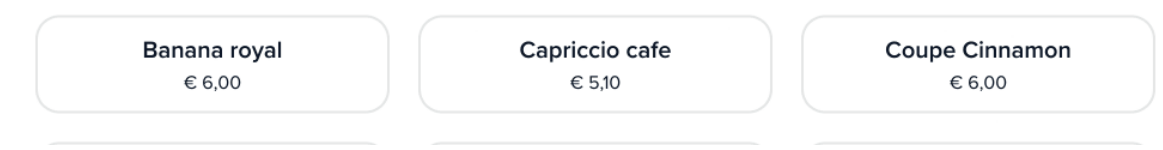

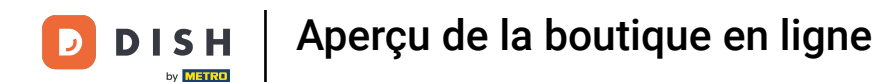

Pour commander un produit, il suffit au client de le sélectionner . Le produit s'affichera alors dans la section « Ma commande ».

| Appetizers | Hoofdgerechten vlees | Main dishes fish | Desserts          | Warm Drinks | Frisdranken Sappen   |                             |
|------------|----------------------|------------------|-------------------|-------------|----------------------|-----------------------------|
|            | B                    |                  | B                 |             |                      | My order                    |
|            | Coffee<br>€ 2,00     | Coffee v<br>€ 2  | vith cake<br>2,25 |             | <b>Tea</b><br>€ 1,85 | Add our delicious products! |
|            | 3                    |                  | 3                 |             |                      | Order                       |
| Ca         | appuccino            | Espr             | esso              | Twic        | Double espresso      |                             |
|            | € 2,20               | €:               | 2,10              |             | € 3,35               |                             |
|            |                      |                  | 3                 |             |                      |                             |

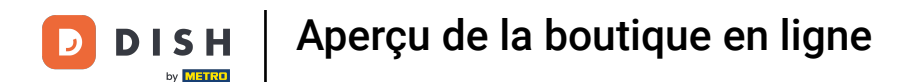

La quantité d'un produit peut ensuite être ajustée à l'aide des icônes d'augmentation et de diminution .

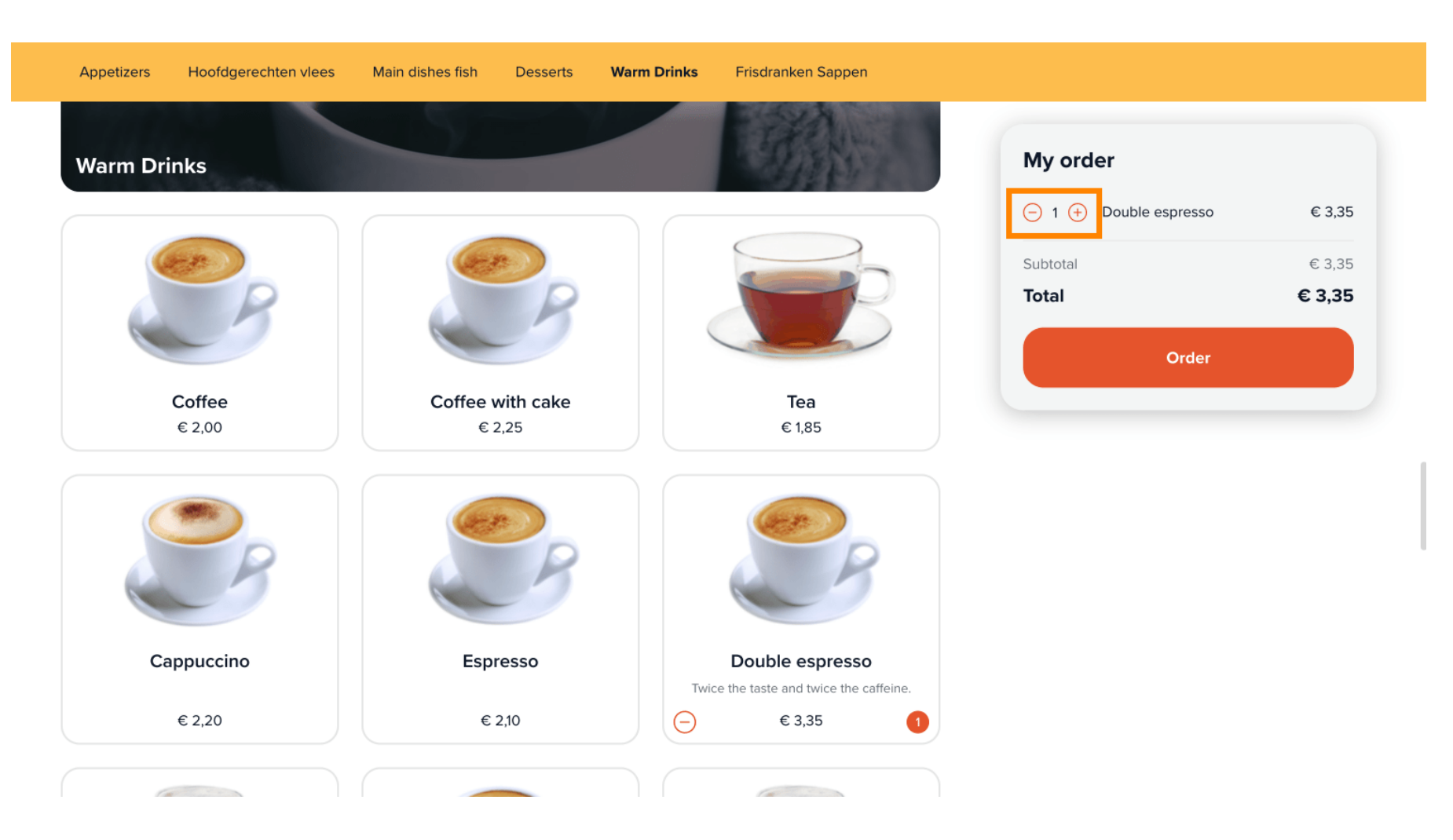

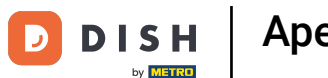

Si un produit a été sélectionné avec des options supplémentaires, une fenêtre contextuelle s'affichera avec les options proposées parmi lesquelles choisir.

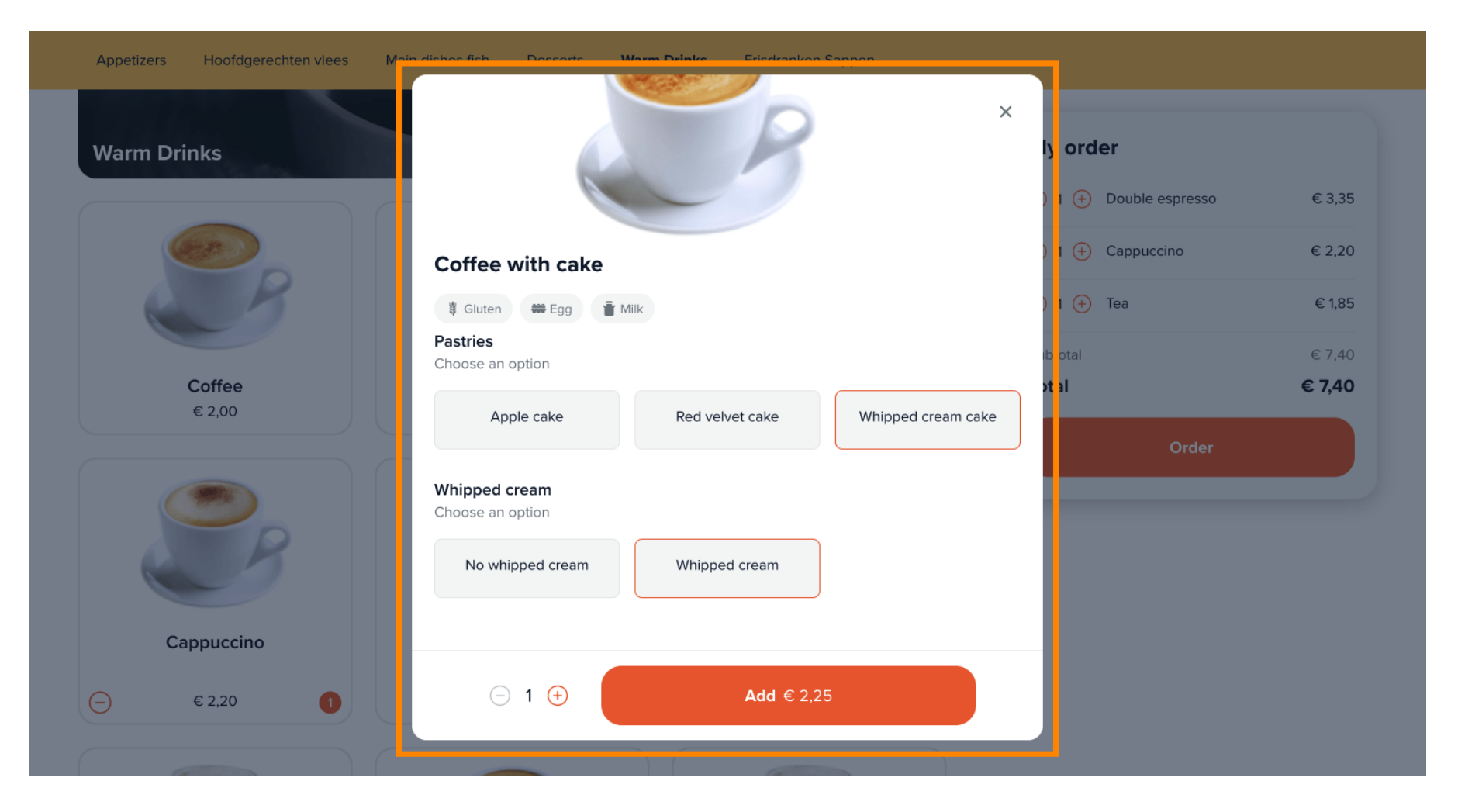

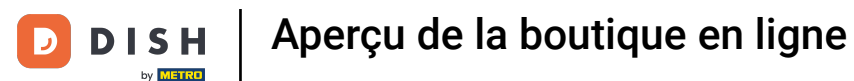

## Une fois que le client est prêt à commander, le bouton Commander sera utilisé pour continuer.

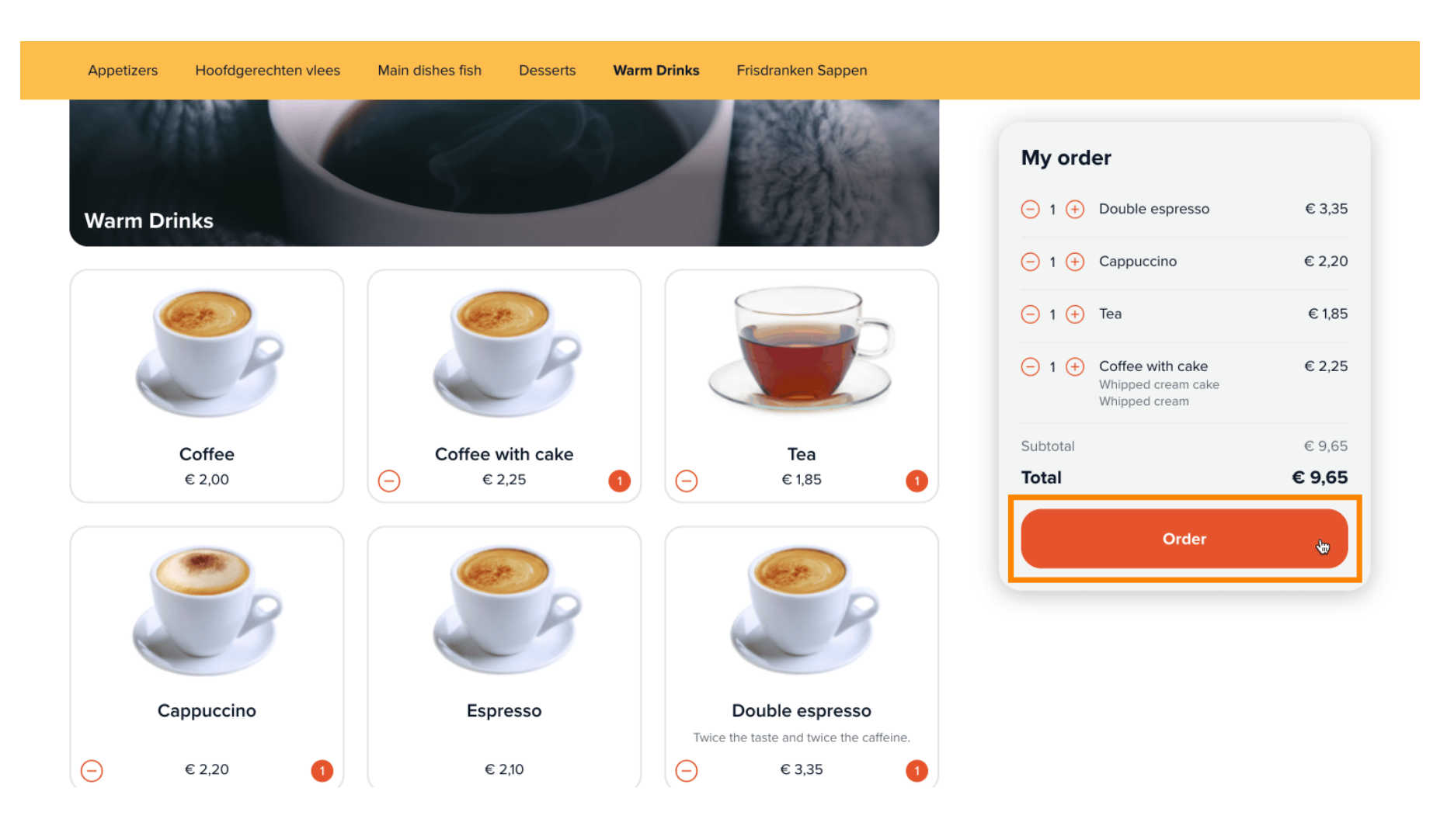

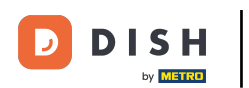

A l'étape suivante, l'heure de prise en charge doit être sélectionnée via un menu déroulant .

| ck-up time                                         |                          | My order            |        |
|----------------------------------------------------|--------------------------|---------------------|--------|
| ✓ 10:30                                            |                          | 1x Double espresso  | € 3,35 |
| 11:00                                              |                          | 1x Cappuccino       | € 2,20 |
| 11:15                                              |                          |                     |        |
| 11:30                                              |                          | 1x Tea              | € 1,85 |
| 11:45                                              |                          |                     |        |
| 12:00                                              | Last name                | 1x Coffee with cake | € 2,25 |
| 12:15                                              |                          | Whipped cream cake  |        |
| 12:30                                              | Type your last name here |                     |        |
| 12:45                                              |                          | Subtotal            | € 9,65 |
| 13:00                                              | Bhono number *           | Total               | £ 9 65 |
| 13:15                                              | Phone number             | Iotai               | e 9,05 |
| 13:30                                              |                          |                     |        |
| 13:45                                              |                          |                     |        |
| 14:00                                              |                          |                     |        |
| 14:15                                              |                          |                     |        |
| 14:30                                              |                          |                     |        |
| 14:45                                              |                          |                     |        |
|                                                    |                          |                     |        |
| 15:00                                              |                          |                     |        |
| 15:00<br>15:15                                     |                          |                     |        |
| 15:00<br>15:15<br>15:30                            |                          |                     |        |
| 15:00<br>15:15<br>15:30<br>15:45                   |                          |                     |        |
| 15:00<br>15:15<br>15:30<br>15:45<br>16:00          |                          |                     |        |
| 15:00<br>15:15<br>15:30<br>15:45<br>16:00<br>16:15 |                          |                     |        |

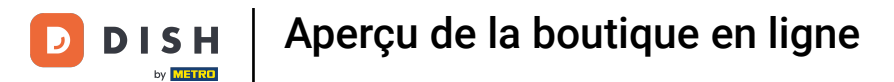

# Ensuite, les informations de contact doivent être saisies dans les champs respectifs .

| ontact information                                                                                    |                            | ,                                                          |                         |
|----------------------------------------------------------------------------------------------------|----------------------------|------------------------------------------------------------|-------------------------|
| ame                                                                                                   | Last name                  | 1x Double espresso                                         | € 3,35                  |
| Type your first name here                                                                             | I Type your last name here | 1x Cappuccino                                              | € 2,20                  |
| -mail address *                                                                                       | Phone number *             | 1x Tea                                                     | € 1,85                  |
| yourname@email.com                                                                                    | • 06 12345678              | 1x Coffee with cake<br>Whipped cream cake<br>Whipped cream | € 2,25                  |
|                                                                                                    |                            |                                                            |                         |
|                                                                                                    |                            | Subtotal                                                   | € 9,65                  |
| ayment method                                                                                         |                            | Subtotal<br><b>Total</b>                                   | € 9,65<br>€ <b>9,65</b> |
| ayment method<br>O Eijsink Treats                                                                     |                            | Subtotal<br><b>Total</b>                                   | € 9,65<br>€ <b>9,65</b> |
| <ul> <li>Description</li> <li>Description</li> <li>Description</li> <li>OPM iDeal (Pay.nl)</li> </ul> |                            | Subtotal<br>Total                                          | € 9,65<br>€ 9,65        |
| • Eijsink Treats         • OPM iDeal (Pay.nl)         • OPM Visa (Pay.nl)                             |                            | Subtotal<br>Total                                          | € 9,65<br>€ 9,65        |

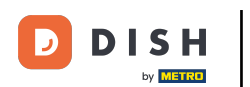

Après avoir saisi les informations de contact, le mode de paiement doit être choisi en cochant la case correspondante.

| OPM Bancontact (Rabo Omnikassa)                                                    |                                                            |        |
|------------------------------------------------------------------------------------|------------------------------------------------------------|--------|
|                                                                                    | My order                                                   |        |
| OPM iDeal (Adyen)                                                                  | 1x Double espresso                                         | € 3,35 |
| OPM Visa (Adven)                                                                   | 1x Cappuccino                                              | € 2,20 |
|                                                                                    | 1x Tea                                                     | € 1,85 |
| OPM Mastercard (Adyen)                                                             | 1x Coffee with cake<br>Whipped cream cake<br>Whipped cream | € 2,25 |
| OPM Bancontact (Adyen)                                                             | Subtotal                                                   | € 9,65 |
|                                                                                    | Total                                                      | € 9,65 |
| <b>Note</b><br>E.g. Please knock on the window, the doorbell doesn't work          |                                                            |        |
| By completing the order you agree with our Privacy Policy and Terms and Conditions |                                                            |        |
| Choose a payment method € 9,65                                                     |                                                            |        |

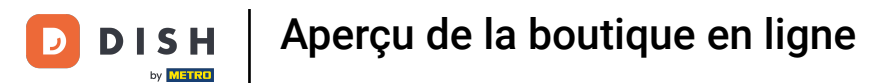

Le client peut ensuite laisser une note sur la commande dans le champ de texte correspondant .

| OPM Bancontact (Rabo Omnikassa)                                                    | My order                            |                         |
|------------------------------------------------------------------------------------|-------------------------------------|-------------------------|
| OPM iDeal (Adyen)                                                                  | 1x Double espresso                  | € 3,35                  |
| OPM Visa (Adyen)                                                                   | 1x Cappuccino                       | € 2,20                  |
| OPM Mastercard (Adven)                                                             | 1x Tea<br>1x Coffee with cake       | € 1,85                  |
|                                                                                    | Whipped cream cake<br>Whipped cream |                         |
| OPM Bancontact (Adyen)                                                             | Subtotal<br>Total                   | € 9,65<br>€ <b>9,65</b> |
| Note                                                                               |                                     |                         |
| E.g. Please knock on the window, the doorbell doesn't work                         |                                     |                         |
|                                                                                    |                                     |                         |
| By completing the order you agree with our Privacy Policy and Terms and Conditions |                                     |                         |
| Complete order € 9,65                                                              |                                     |                         |

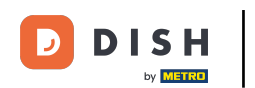

Une fois toutes les informations nécessaires saisies, le client clique sur Terminer la commande pour procéder au paiement.

| OPM Visa (Adyen)                                                                | My order                                                   |                         |
|---------------------------------------------------------------------------------|------------------------------------------------------------|-------------------------|
| OPM Mastercard (Adyen)                                                          | 1x Double espresso                                         | € 3,35                  |
|                                                                                 | 1x Cappuccino                                              | € 2,20                  |
| OPM Bancontact (Adyen)                                                          | 1x Tea                                                     | € 1,85                  |
|                                                                                 | 1x Coffee with cake<br>Whipped cream cake<br>Whipped cream | € 2,25                  |
| lote                                                                            | Subtotal                                                   | € 9,65                  |
| E.g. Please knock on the window, the doorbell doesn't work                      | Total                                                      | € 9,65                  |
|                                                                                 |                                                            |                         |
| completing the order you agree with our Privacy Policy and Terms and Conditions |                                                            |                         |
| Complete order € 9,65                                                           |                                                            |                         |
|                                                                                 |                                                            |                         |
| 23 DISH POS Privacy Policy Terms and Conditions                                 | Pov                                                        | vered by <b>DISH</b> PO |
|                                                                                 |                                                            |                         |

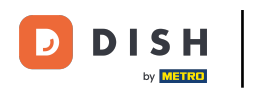

Vous serez redirigé vers l'interface de paiement. Voilà ! Vous avez terminé le tutoriel et connaissez maintenant les fonctionnalités de base de votre boutique en ligne.

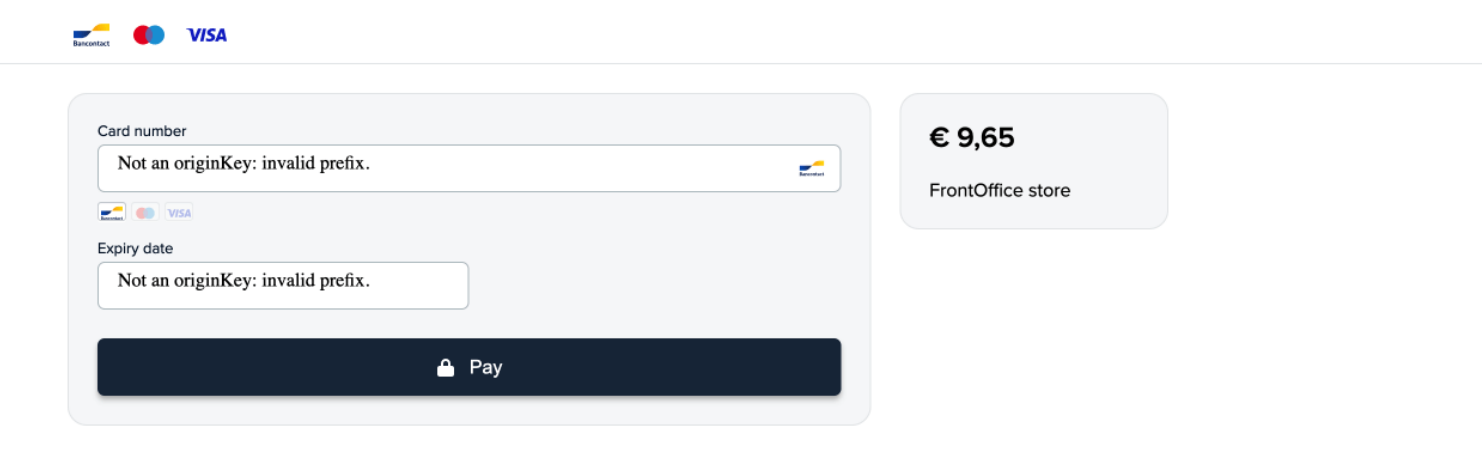

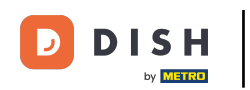

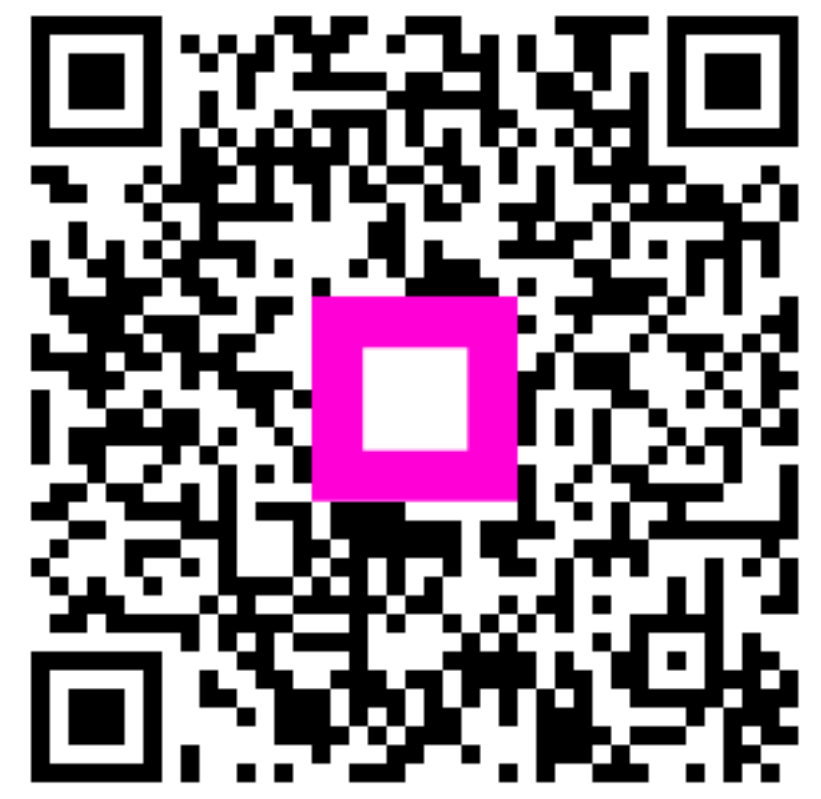

Scannez pour accéder au lecteur interactif